# Contura

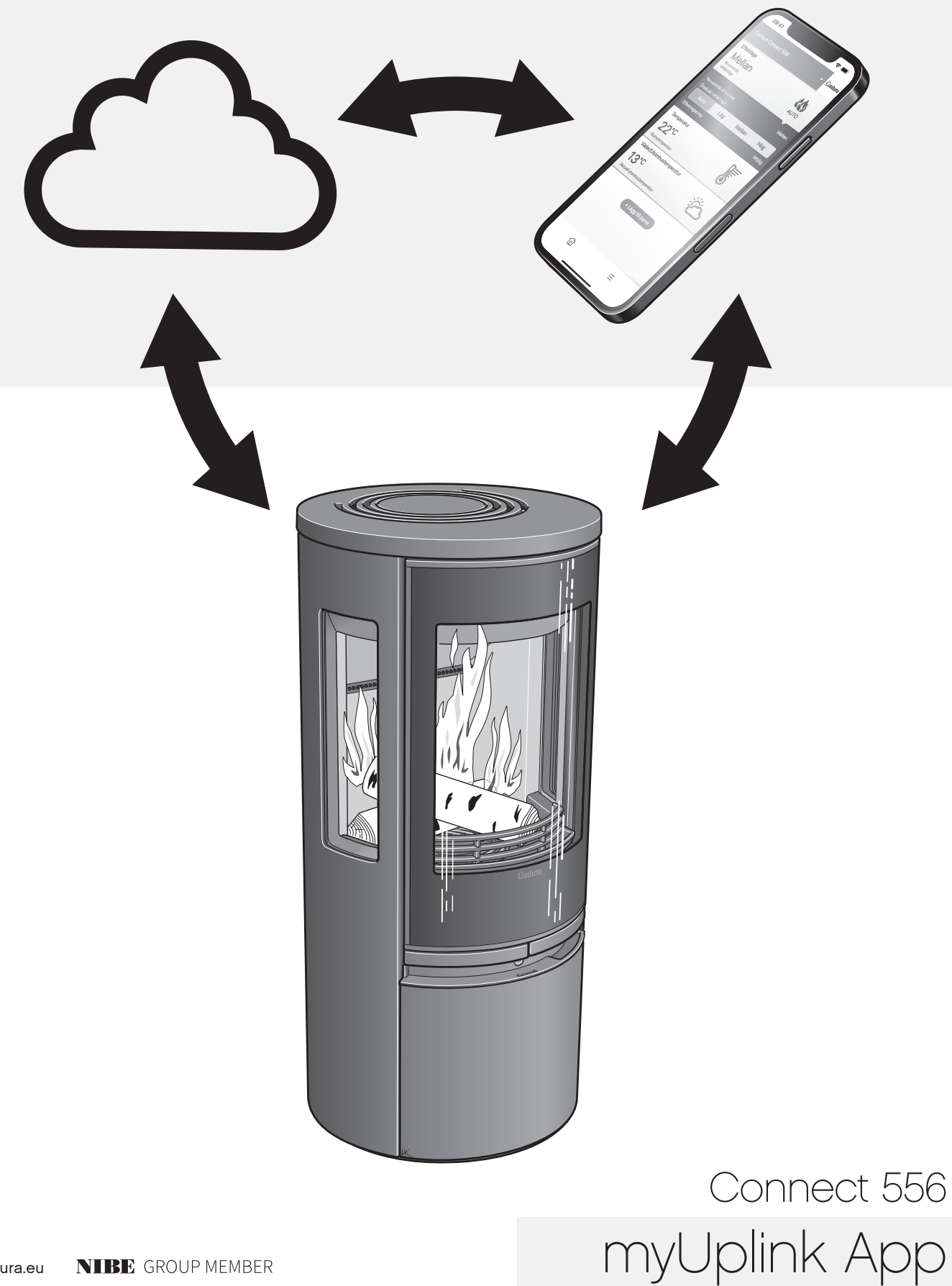

# Inhaltsverzeichnis

| Installation des WLAN-Moduls                        | 3  |  |
|-----------------------------------------------------|----|--|
| Registrieren des Kontos                             | 4  |  |
| Hinzufügen eines Kamins                             | 5  |  |
| myUplink auf mehreren Mobiltelefonen                | 9  |  |
| Aktualisierung der Software in Kamin und WLAN-Modul | 11 |  |
| Funktionen, Anzeigen und Einstellungen in der App   | 14 |  |
| Farben des Schalters                                | 18 |  |

Laden Sie die App "myUplink" herunter, indem Sie den QR-Code scannen.

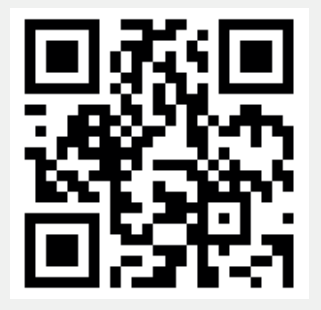

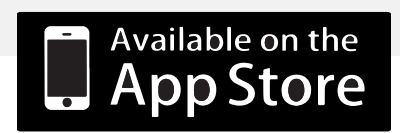

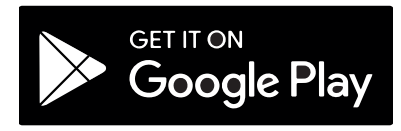

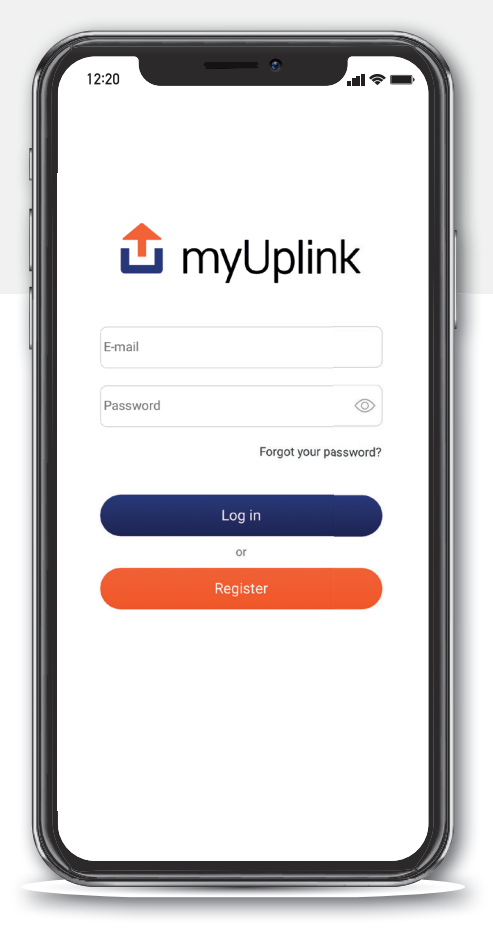

Unter Umständen weicht das Aussehen der App ab; außerdem kann es Unterschiede zwischen den Versionen für iOS und Android geben.

# Registrieren des Kontos

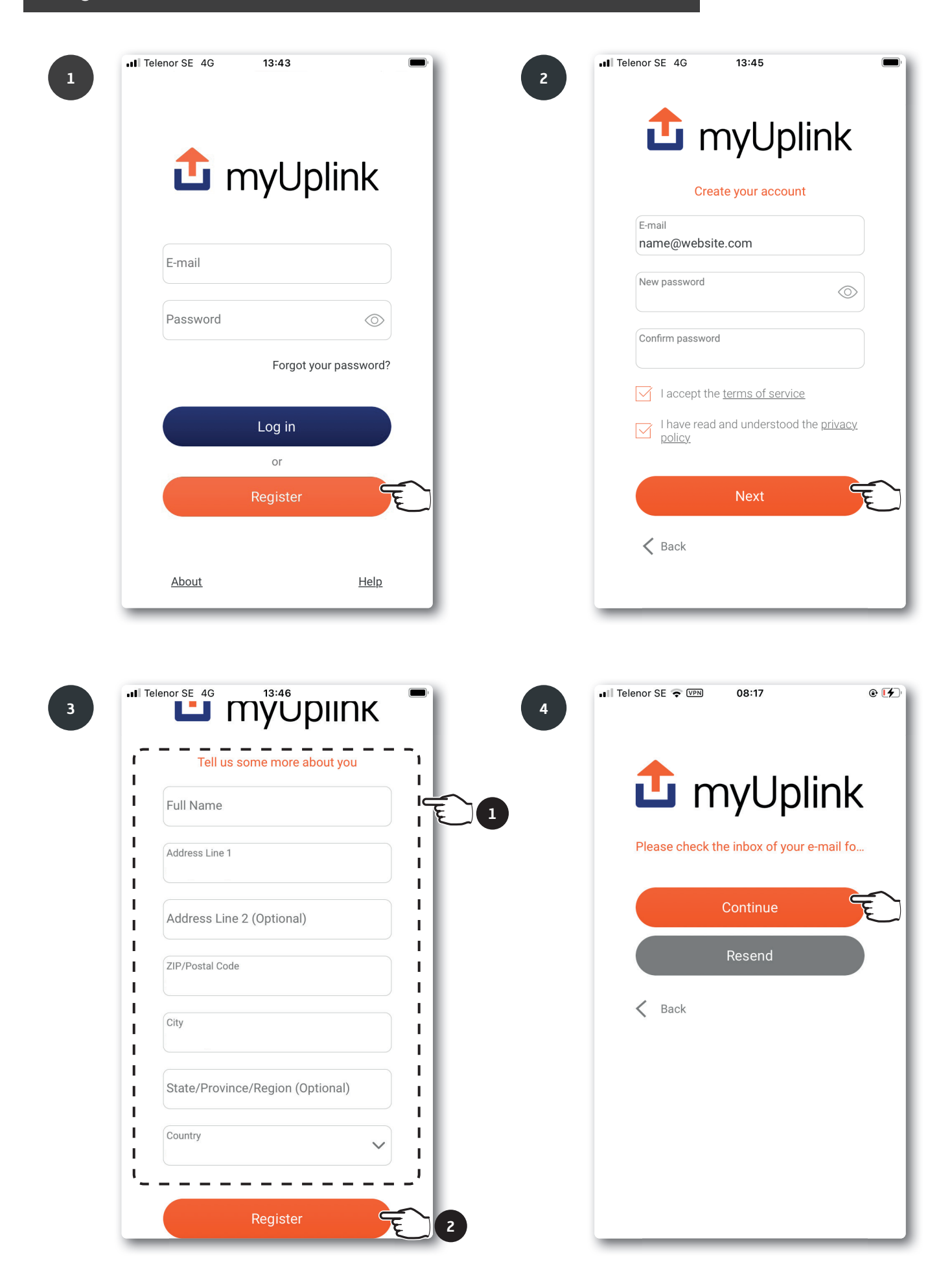

| 5 Valida                                            | ate your e-mail address Inbox ×                                                                                                    | Rufen Sie Ihr Mail-Programm auf, und bestätigen<br>Sie Ihre Mailadresse.                    |
|-----------------------------------------------------|----------------------------------------------------------------------------------------------------|---------------------------------------------------------------------------------------------|
| í                                                   | 🔓 myUplink                                                                                                    | Dieser Schritt ist erforderlich, bevor Sie mit der<br>Installation Ihres Kamins fortfahren. |
| Hil<br>To a<br>http:<br>Bes<br>The<br>@my<br>https: | complete your registration, please follow the link below.<br>bs://myuplink.com/confirm-email/FC00968D92AF984C1FFBE82FFF63AB26<br>t Regards,<br>myUplink Team<br>Uplink<br>uplink | Zum Bestätigen klicken<br>Sie auf den Link in der<br>Mail.                                  |

## Hinzufügen eines Kamins

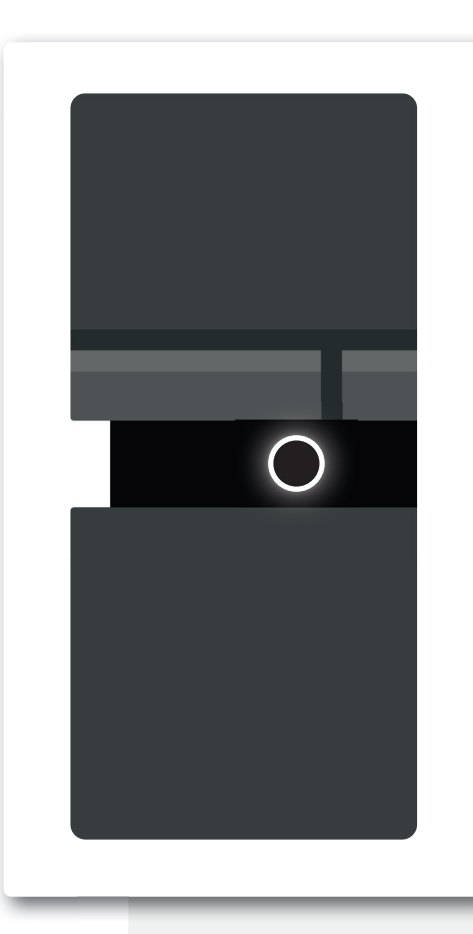

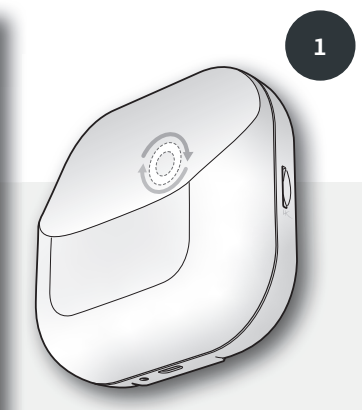

Eine Installation beziehungsweise das Pairing mit der App ist nur möglich, wenn die Lampe auf dem WLAN-Modul rotiert. Wenn die Lampe nicht rotiert, ziehen Sie den Stecker des Kamins, und warten Sie, bis beide Lampen erloschen sind. Setzen Sie den Stecker wieder ein, und warten Sie, bis die Lampe auf dem Kamin dauerhaft weiß leuchtet und die Lampe des WLAN-Moduls rotiert. (Wenn der Kamin mit einem WLAN verbunden ist, leuchtet die Lampe des WLAN-Moduls dauerhaft.)

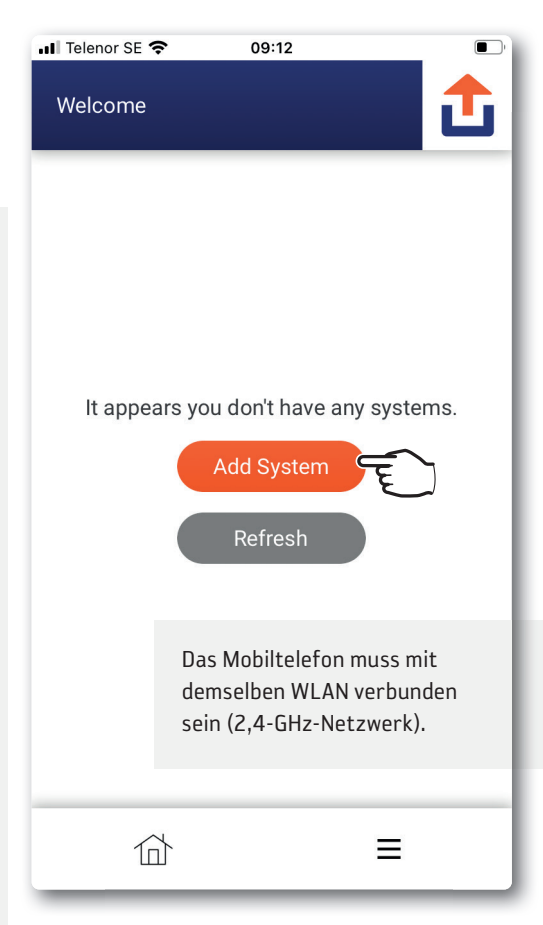

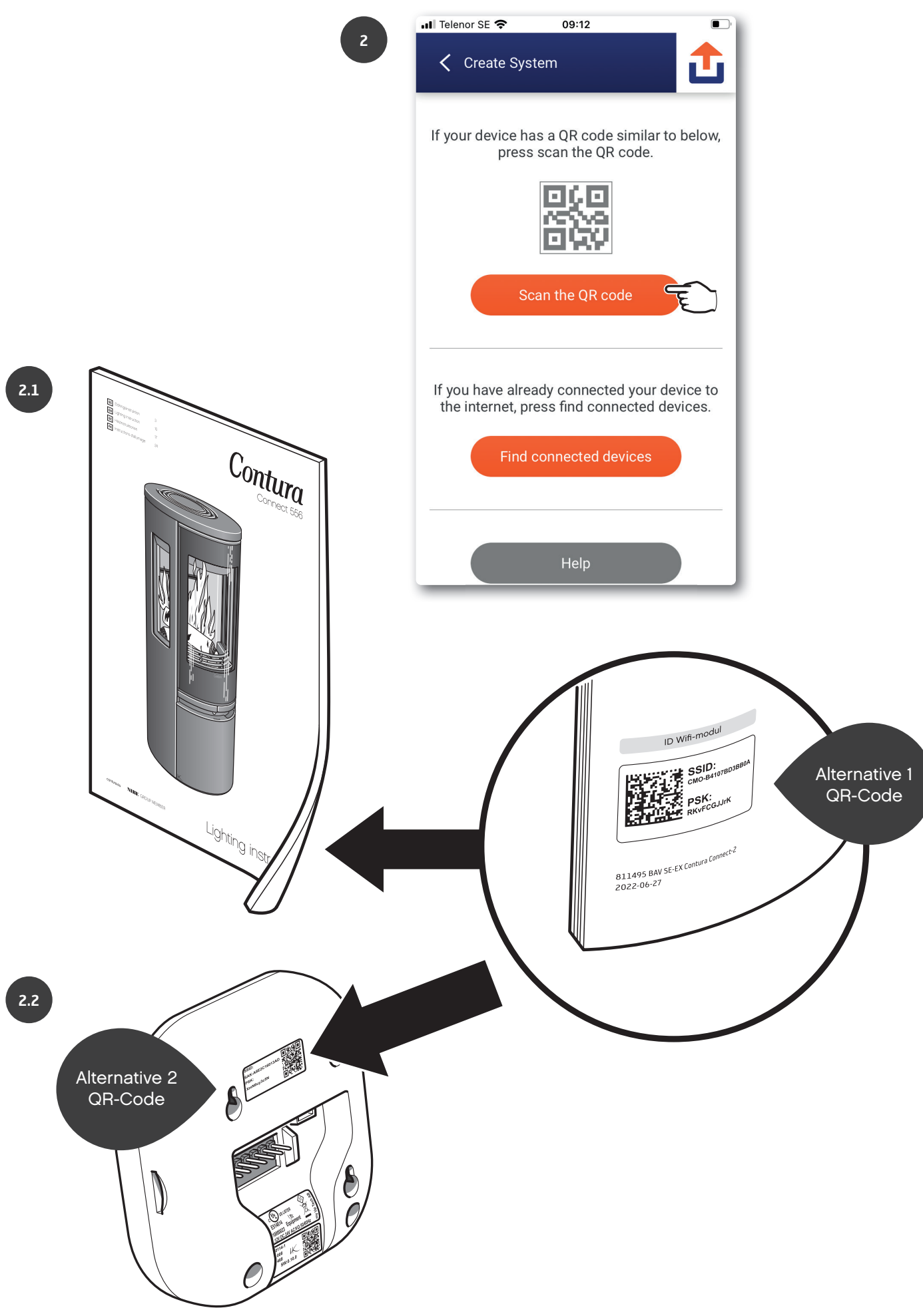

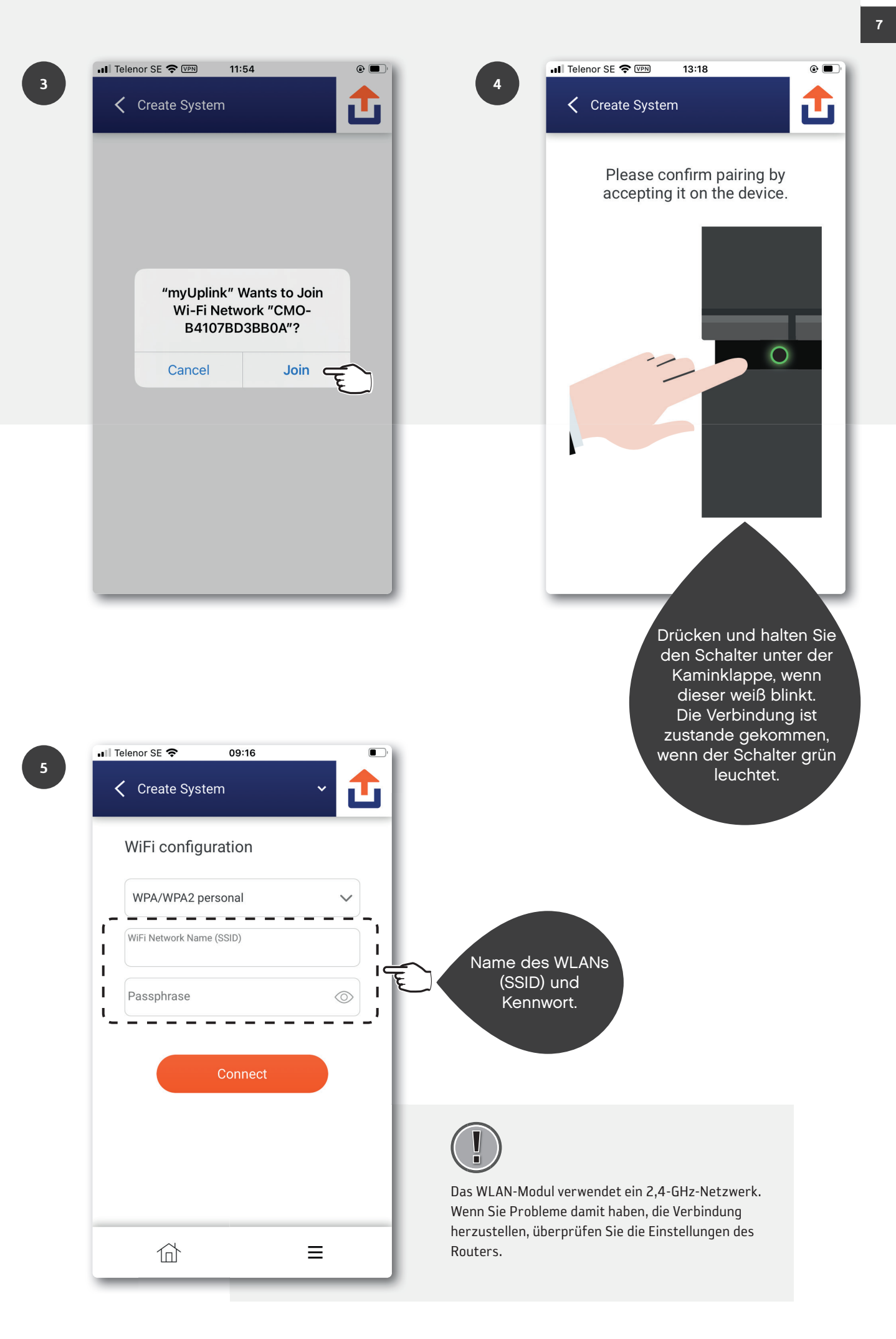

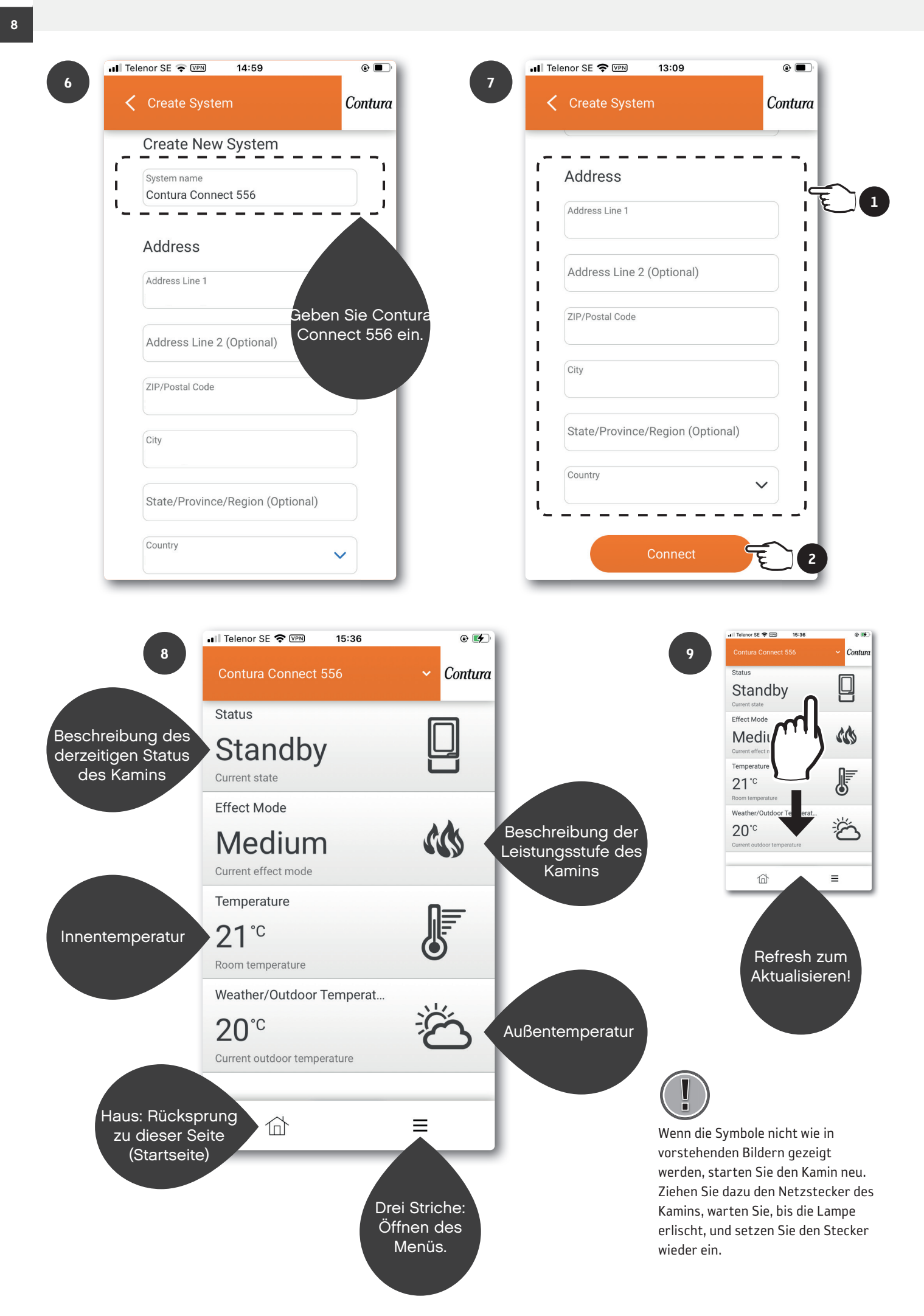

# myUplink auf mehreren Mobiltelefonen

Laden Sie die App "MyUplink" herunter, und registrieren Sie ein Konto gemäß vorstehender Anleitung. Kamin und Mobiltelefon müssen mit demselben WLAN verbunden sein. Befolgen Sie die einzelnen Schritte. Mithilfe mehrerer Konten sind verschiedene Einstellungen für Notizen usw. möglich.

|     | ■ Telenor SE 🗢 09:12 ■                                            | .∎ Telenor SE 🗢 09:12 💽                                                                                                    |
|-----|-------------------------------------------------------------------|----------------------------------------------------------------------------------------------------|
| 1   | Welcome                                                           | 2 Create System                                                                                                    |
|     |                                                                   | If your device has a QR code similar to below, press scan the QR code.                                                          |
|     |                                                                   | 首次の                                                                                                    |
|     | It appears you don't have any systems.                            | Scan the QR code                                                                                                    |
|     |                                                                   | If you have already connected your device to the internet, press find connected devices.                                        |
|     |                                                                   | Find connected devices                                                                                                    |
|     |                                                                   | Help                                                                                                    |
| 3.1 | Image: selent or SE  Image: selent or Selection   ✓ Create System |                                                                                                    |
|     | Please select your device.                                        | Wenn es mehrere NIBE-Nummern gibt, überprüfen Sie die Nummer<br>auf der Rückseite des WLAN-Moduls, um herauszufinden, welche zu |
|     | NIBE-06545818034374                                               | Contura Connect 556 gehört.                                                                                                    |
|     | NIBE-06765418029501                                               |                                                                                                    |
|     | Help                                                              |                                                                                                    |

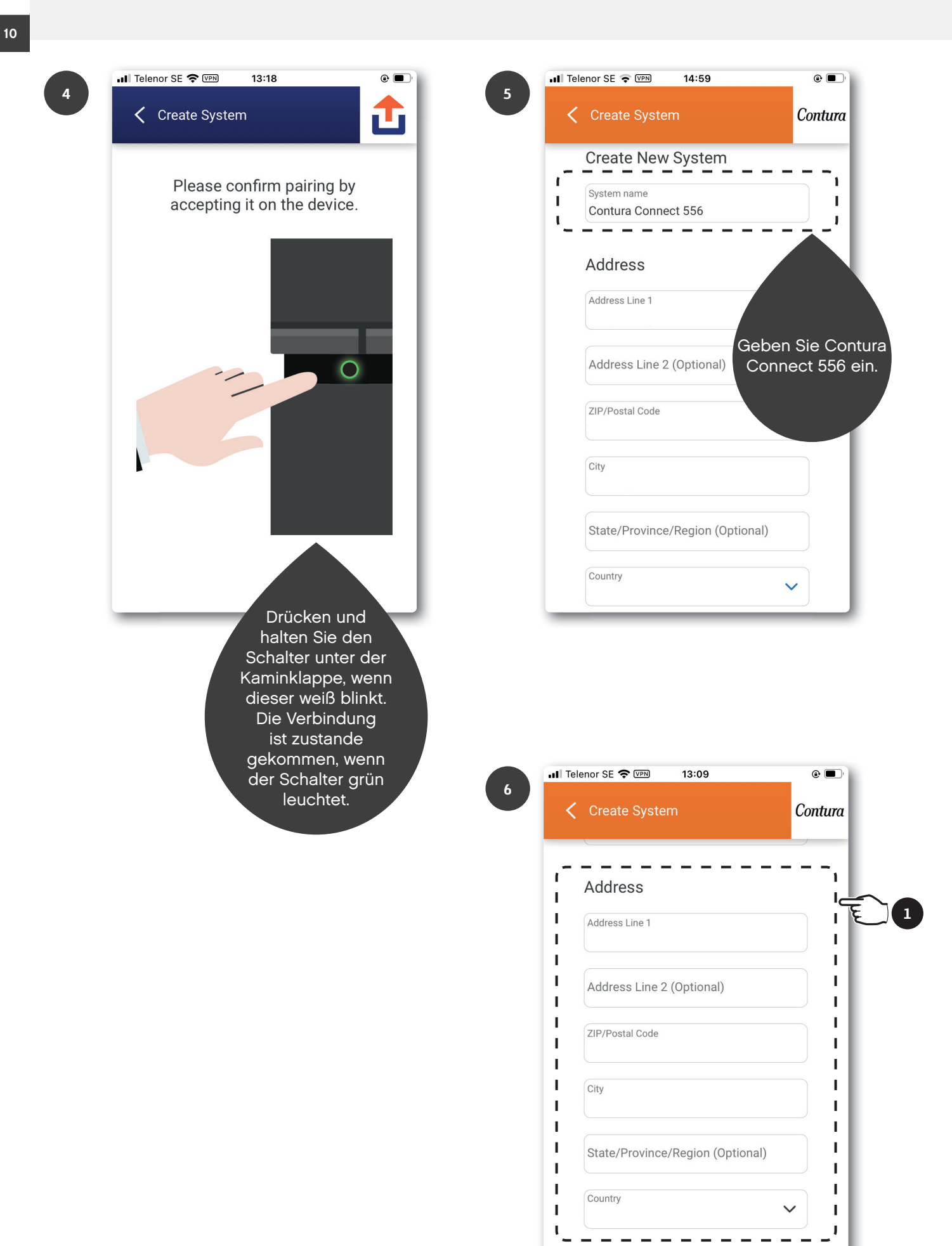

Conne

٤

2

# Aktualisierung der Software in Kamin und WLAN-Modul

Bei der Aktualisierung von WLAN-Modul und Kamin müssen Letzterer und das Mobiltelefon mit demselben WLAN verbunden sein.

| •••II Telend | or SE 🗢       | 11:35 |      | •      |    |
|--------------|---------------|-------|------|--------|----|
| Contu        | ura Connect 5 | 56    | ~ Ca | ontura |    |
| Status       | 3             |       |      |        |    |
| Sta          | andby         |       | Ľ    |        |    |
| Current      | t state       |       |      |        |    |
| Effect       | Mode          |       |      |        |    |
|              |               |       |      |        |    |
| Syster       | m             |       |      |        |    |
| Â            | Notification  | S     |      | >      |    |
|              | History       |       |      | >      |    |
|              | Main menu     |       |      | >      |    |
|              | Profile       |       | 0    | ) > <  | Ē  |
| User         |               |       |      |        |    |
| ক্তি         | Settings      |       |      | >      |    |
| $\bigcirc$   | Help          |       |      | >      |    |
|              | 谷             |       | ≡    | c      | Ē1 |

3 WLAN-Modul CMO Version: 1.1.0 Online Up to date ⊙ Contura Connect Version: 0.9.2 Online Update available ()

合

Ξ

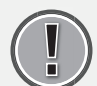

2

Eine Aktualisierung darf nicht bei befeuertem Kamin erfolgen!

| 🖬 Telenor SE 🗢 09:19  | • • •     |
|-----------------------|-----------|
| ✓ System Profile      | ✓ Contura |
| Name                  | >         |
| Address               | >         |
| Devices               |           |
| Premium               | >         |
| Security              | >         |
| About Service Partner | >         |
| Disconnect System     | >         |
|                       |           |
| 位                     | =         |

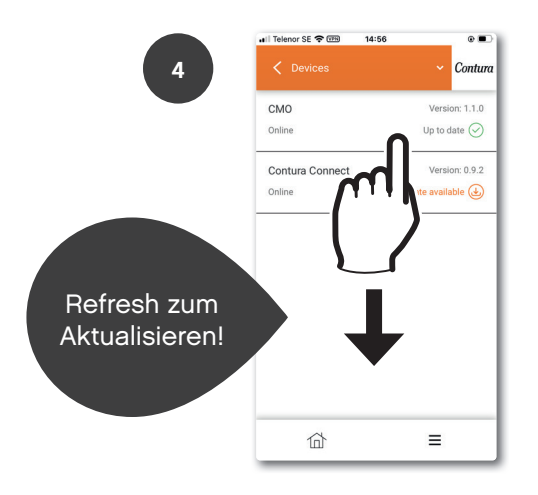

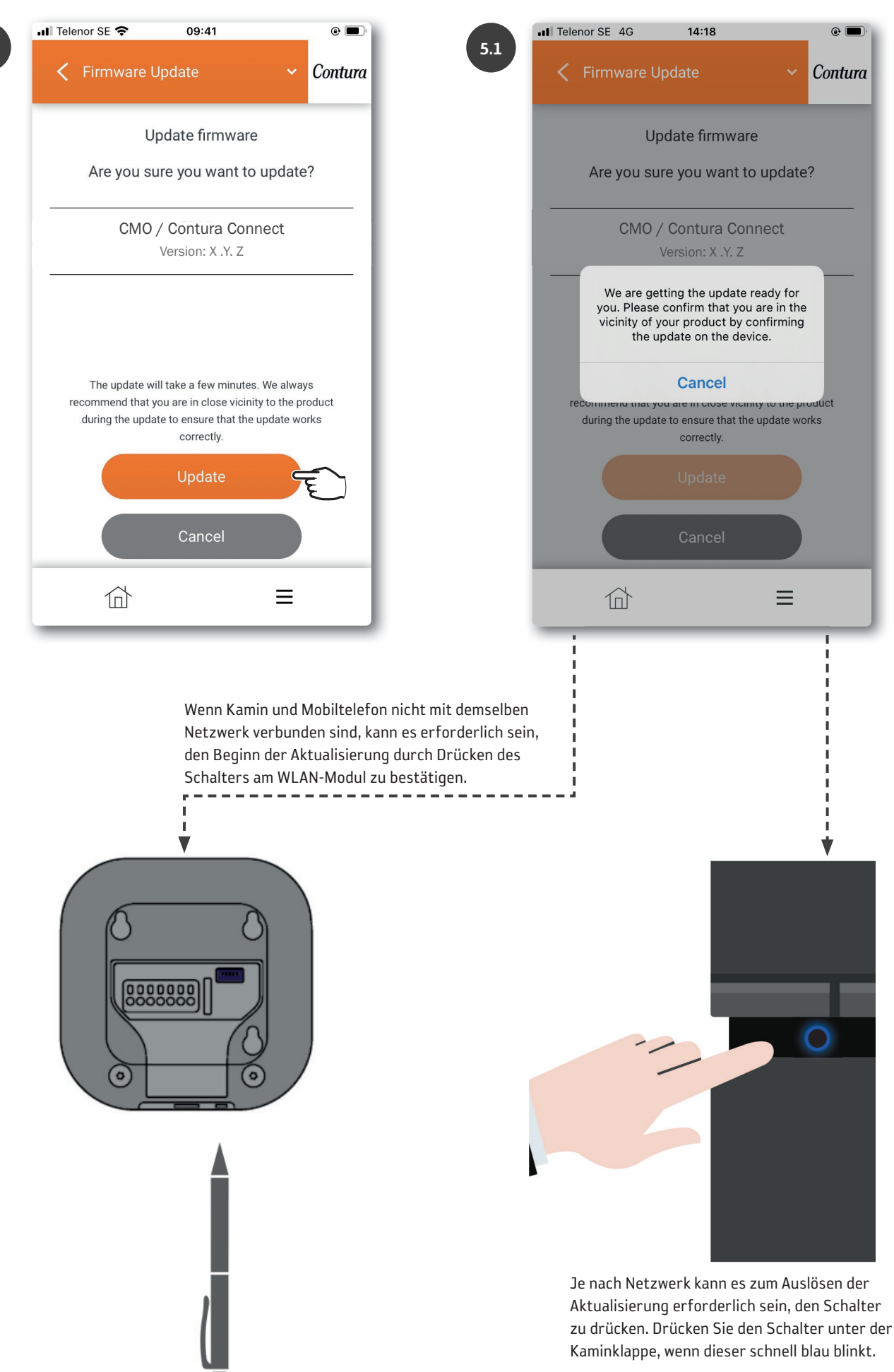

| - II | Tele | enor SE 🗢     | 09:2                  | 24                  |           | •       |
|------|------|---------------|-----------------------|---------------------|-----------|---------|
|      | <    | Firmware      | Update                |                     |           | Contura |
| Г    |      | ι             | Jpdating f            | îrmware             |           |         |
|      |      |               |                       |                     |           | - 1     |
|      |      | CMO           | O / Contu<br>Version: | ra Conne<br>X .Y. Z | ct        |         |
|      |      |               | Undat                 | ting                |           |         |
|      | _    |               | Opua                  | ung                 |           | — I     |
|      |      | Almost there, | we will let yo        | u know when         | it is rea | ady.    |
|      |      |               |                       |                     |           | - 1     |
|      |      |               |                       |                     |           |         |
|      |      |               |                       |                     |           | - 1     |
|      |      |               |                       |                     |           | - 1     |
|      |      |               |                       |                     |           |         |
| Γ    |      | 位             |                       |                     | ≡         |         |

Kamin: Während der Aktualisierung blinkt der Schalter langsam in Blau.

WLAN-Modul: Während der Aktualisierung rotiert der LED-Ring.

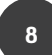

| III Tele | enor SE 奈 | 09:25            |             | e 🗖     |
|----------|-----------|------------------|-------------|---------|
| <        | Firmwar   | e Update         | ~           | Contura |
|          |           | Updating firmv   | vare        |         |
|          |           |                  |             |         |
|          | CM        | Version: X .Y. 2 | onnect<br>Z |         |
|          |           | Done             |             |         |
|          |           |                  |             |         |
|          |           |                  |             |         |
|          |           | Done             |             |         |
|          |           |                  |             |         |
|          | 位         |                  | ≡           |         |
|          |           |                  |             |         |

| .II Tele | enor SE 奈 | 09:24                     |          |   | ê 🗖     |
|----------|-----------|---------------------------|----------|---|---------|
| <        | Firmware  | Update                    |          | ~ | Contura |
|          | ι         | Jpdating firr             | mware    |   |         |
| _        |           |                           |          |   |         |
| _        | CM        | O / Contura<br>Version: X | .Y. Z    |   |         |
|          | Re        | estarting the             | e device |   |         |
|          |           |                           |          |   |         |
|          |           |                           |          |   |         |
|          |           |                           |          |   |         |
|          | 位         |                           | =        |   |         |

Kamin: Nach erfolgter Aktualisierung leuchtet der Schalter dauerhaft weiß. Sollte der Schalter rot leuchten, ist die Aktualisierung fehlgeschlagen.

WLAN-Modul: Nach erfolgter Aktualisierung leuchtet der LED-Ring am dauerhaft weiβ.

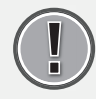

Starten Sie den Kamin neu. Ziehen Sie dazu den Netzstecker des Kamins, warten Sie, bis die Lampe erlischt, und setzen Sie den Stecker wieder ein.

## Hinzufügen eines Panels

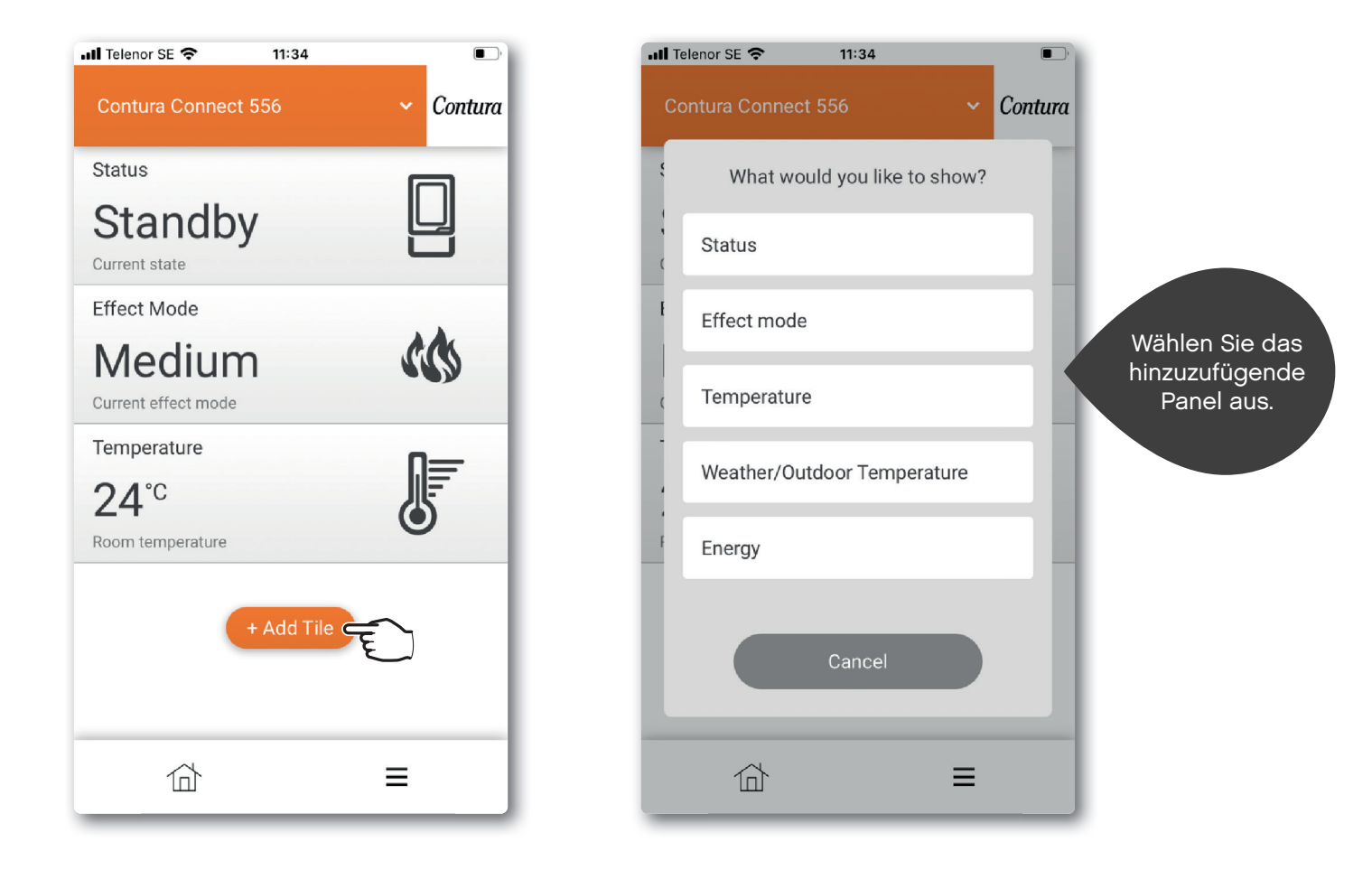

### Panel-Einstellungen

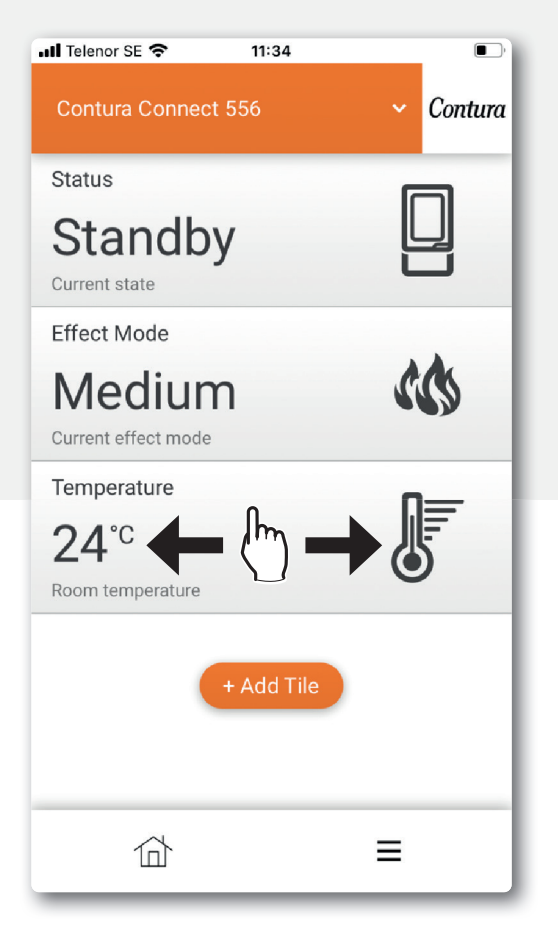

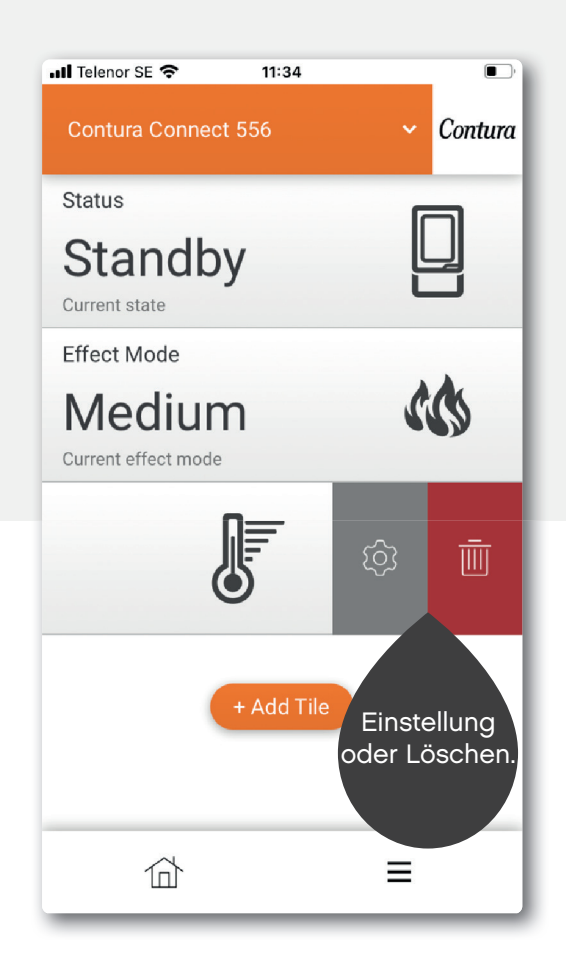

Es kann zwischen iOS und Android kleinere Abweichungen geben.

# Einstellungen der App / Sprachwechsel

| Contura Connect 556      | Contura | 2 Contraction of the second second se | Contur |
|--------------------------|---------|----------------------------------------------------------------------------------------------------|--------|
| Status                   |         | Appearance                                                                                                    | >      |
| Standby<br>Current state |         | Profile                                                                                                    | >      |
| Effect Mode              |         | About myUplink                                                                                                    | >      |
| System                   |         | Log out                                                                                                    | >      |
| 🖄 Notifications          | >       |                                                                                                    |        |
| History                  | >       |                                                                                                    |        |
| Main menu                | >       |                                                                                                    |        |
| Profile                  | • •     |                                                                                                    |        |
| User                     |         |                                                                                                    |        |
| ্ট্টি Settings           | > = ,   |                                                                                                    |        |
| (?) Help                 | >       |                                                                                                    |        |
|                          | =       |                                                                                                    | =      |

3

| 📲 Telenor SE 🗢 | 09:19 |     |      | •    |   |
|----------------|-------|-----|------|------|---|
| Appearance     |       | ~   | Con  | tura |   |
| Language       |       | Eng | lish | ~ 0  | Ē |
| Theme          |       | Li  | ight | ~    |   |
| Units          |       | Me  | tric | ~    |   |
|                |       |     |      |      |   |
|                |       |     |      |      |   |
|                |       |     |      |      |   |
|                |       |     |      |      |   |
|                |       |     |      |      |   |
|                |       | Ξ   |      |      |   |

## Hauptmenü

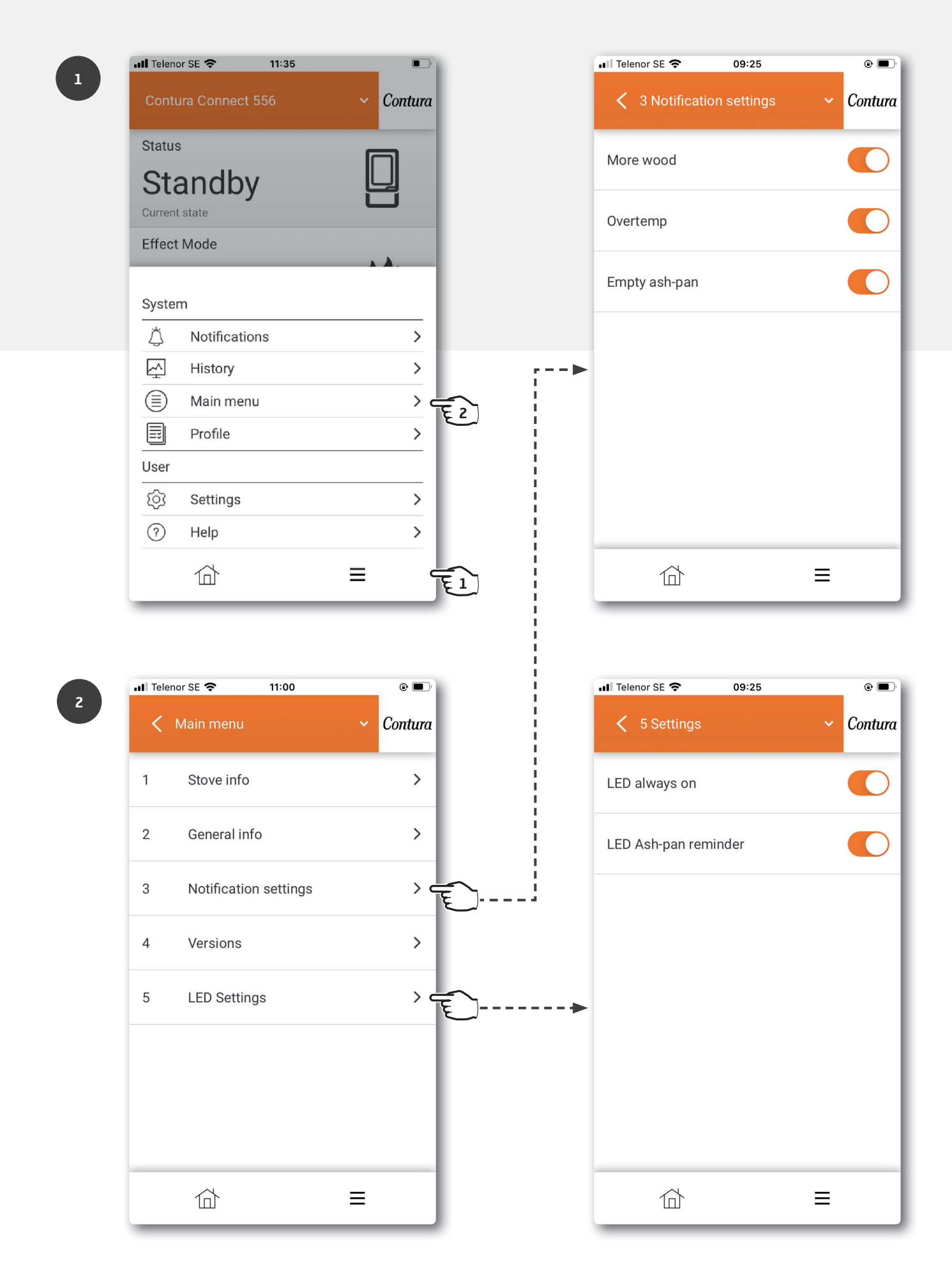

## Farben des Schalters

Weitere Informationen zu Farben finden Sie in der App unter "Hilfe".

#### Bei Kamin außer Betrieb

#### **Rotes Blinken:**

Es ist ein Fehler aufgetreten. Befeuern Sie nicht den Kamin! Weitere Informationen finden Sie im Benachrichtigungsmenü der App.

#### Weißes Dauerleuchten:

Der Kamin ist im Stand-by. Die Lampe erlischt, sobald der Kamin in Betrieb ist. Auswählbar unter LED-Einstellungen.

#### **Oranges Blinken:**

#### Überprüfen Sie den Aschekasten!

Vermutlich muss der Aschekasten geleert werden. Stellen Sie den Alarm zurück, indem Sie zuerst den Schalter des Kamins drücken und dann die Klappe öffnen. Entleeren Sie den Aschekasten, sofern dies erforderlich ist. Wenn die Klappe geöffnet wird, ohne dass zuerst der Schalter gedrückt wird, wird die Lampe grün leuchten. Nach ca. 30 min wird sie erneut orange blinken. Zum Zurückstellen drücken Sie den Schalter. Wenn Sie den Alarm in der App zurückstellen, verschwindet er nur vorübergehend.

#### **Grünes Dauerleuchten:**

Der Kamin ist in Zündstellung und kann entfacht werden. Nachdem der Kamin in den Normalbetrieb übergegangen ist, erlischt die grüne Lampe.

(Bei Auswahl von "LED immer ein" leuchtet sie dann weiβ.)

#### Kamin ist in Betrieb

#### Weißes Blinken:

Bitte Holz nachlegen. Beim Öffnen der Tür erlischt die Lampe.

#### **Oranges Dauerleuchten:**

Zu hohe Temperatur. Der Kamin regelt die Temperatur automatisch. Achtung! Kein Eingreifen erforderlich! Die Lampe erlischt, sobald eine normale Temperatur erreicht ist. Das korrekte Befeuern ist in der Heizinstruktion beschrieben.

#### Software-Update

#### Schnell blinkendes blaues Licht:

Taste drücken, um die Aktualisierung zu starten.

#### Langsam blinkendes blaues Licht:

Aktualisierung läuft.

#### Weißes Dauerleuchten:

Aktualisierung abgeschlossen.

#### Leistungseinstellungen

#### Auto (weiβ, nur über die App auswählbar):

Der Kaminofen regelt den Leistungsmodus selbst, indem er die Raumtemperatur auf seiner Rückseite misst.

#### Niedrig (gelb):

Der Ofen brennt mit Nennleistung und geringer Intensität.

#### Mittel (orange):

Der Ofen brennt mit höherer Leistung und höherer Intensität.

#### Hoch (rot):

Der Ofen brennt mit maximaler Leistung und maximaler Intensität.

Die Farbe wird bestätigt, indem die Lampe 5 s dauerhaft leuchtet.

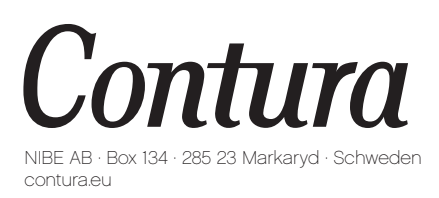

Contura behält sich das Recht vor, in diesem Dokument angegebene Abmessungen und beschriebene Vorgehensweisen ohne vorherige Ankündigung zu ändern. Die aktuelle Version kann unter contura.eu heruntergeladen werden.

811515 IAV myUplink App Manual Connect 556 DE-5 2023-06-27